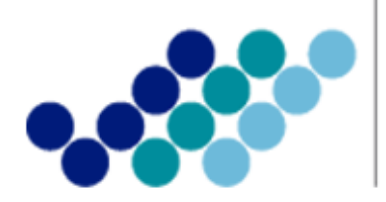

Agencia Nacional de **Regulación, Control y Vigilancia Sanitaria** 

# Anexo 2. GUÍA DEL USUARIO

Proceso para la Inscripción del Registro Sanitario de Productos Alimenticios Nacionales por línea de producción con certificado de operación sobre la base de Buenas Prácticas de Manufactura a través de Ventanilla Única Ecuatoriana (VUE)

Marzo, 2014

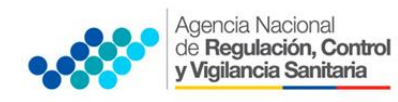

ANEXO 2

### CONTENIDO

| 1. | OBJETIVO DE LA GUÍA | 2 |
|----|---------------------|---|
| 2. | PASOS A SEGUIR:     | 2 |

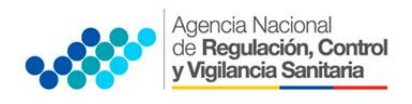

#### 1. OBJETIVO DE LA GUÍA

Indicar al usuario externo de forma detallada y precisa los pasos para obtener el Certificado de Registro Sanitario de productos alimenticios Nacionales por línea de producción con certificado de operación sobre la base de Buenas Prácticas de Manufactura, a través de la Ventanilla única Ecuatoriana (VUE).

#### 2. PASOS A SEGUIR:

2.1. Ingresar a al Portal Web ECUAPASS, a través de la dirección electrónica https://portal.aduana.gob.ec/

| ) 🛗 🔪 \Lambda https://portal.adu<br>icio de sesión en el c 🗰 🛛 | ana.gob.ec<br>: Quipux - Sistema de 🛩 http://www.coi                                                                                                    | trolsa []] ECUAPASS                                                                                                    | ∀ C Buscar                                                                                                    | ★   d                                      |  |  |  |  |
|----------------------------------------------------------------|----------------------------------------------------------------------------------------------------|----------------------------------------------------------------------------------------------------|----------------------------------------------------------------------------------------------------|--------------------------------------------|--|--|--|--|
|                                                                | IDIOHA ESPANOL VID. USUARIO CONTRASENA DILCARISESTON CONTRASENA Solicitud del uso (Ruscar ID/Renicio de clave                                                                                                    |                                                                                                    |                                                                                                    |                                            |  |  |  |  |
|                                                                | Trámites Operativo:<br>• 1.3 Integración de estados del trám<br>• 1.6 e-Documentos                                                                                                    | Servicios informat     · 2.1.1 Consulta de arancel     · 2.1.2 Consulta de tributos fijo     · 2.4.1 Consulta de tributos fijo     · 2.4.1 Consulta de RUC     · 2.6 Catálogos     · 2.7 Consulta de Verificación de | Ativos     S     Cert. Orice     Cert. Orice     Consultar informação, de Certificado Impreso     Consultar informação, de Certificado     Consultar informação, de Certificado | Quick<br>Buzon Electronico<br>SENAE<br>VUE |  |  |  |  |
|                                                                | Aviso         m           CERTIFICADOS DISITALES         CONSIDERACIONES IMPORTANT           ASISTENCIA REMOTA         -           - 3.1 Guia de uso         -           - 3.2.3 Modificar información del uu         -           - 3.4 Guintas fraccionados         -           - 3.4 Repositatorio de archivos         -           - 3.4 Repositatorio de archivos         -           - 3.1 Hi página         - | oso Servicios de uso frecuen                                                                                                    | te Soporte al Cliente . 3.3 Preguntas y respuestas . 3.8 Servicios OCEs . 3.11.2 Configurar nu página Consultar                                                                 |                                            |  |  |  |  |

- Llenar los campos correspondientes a ID. Usuario / Contraseña
- Dar clic en el botón INICIAR SESIÓN.

| 😧 🛍 ) 🖉 https://portal.aduana.gob.ec                                          |             |             | V C Q Buscov                            |  |
|-------------------------------------------------------------------------------|-------------|-------------|-----------------------------------------|--|
| 2 Inicio de sesión en el c 🍯 .:: Quipux - Sistema de 🛩 http://www.controlsa [ | ECUAPASS    |             | <u>₽</u>                                |  |
| IDIONA ESPANOL                                                                | ID. USUARIO | CONTRASENA  | ULICLAR SESION                          |  |
| ECUAPASS                                                                      | 4           | 2 - m - c V | otud de uso "Jeuscar Iblikenico de cave |  |
| 4 4                                                                           | Def.        | 1           |                                         |  |

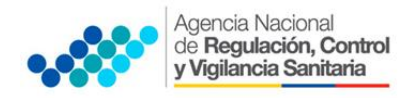

ANEXO 2

Hacer clic en el link VUE

| 🔒 Certificado | NICLAR SESION                    | +                                                                                                    |                          |       |
|---------------|----------------------------------|----------------------------------------------------------------------------------------------------|--------------------------|-------|
| Aviso         | ar ID/Reinicio de clave<br>mas o | Servicios informativos                                                                                                    | e-Docs. de uso frecuente | Quick |
|               |                                  | <ul> <li>2.1.1 Consulta de arancel</li> <li>2.1.2. Consulta de Tributos Fijos de</li> <li>신유규와(하tos de vista de RUC</li> <li>2.6 Catálogos</li> </ul> | ⇔                        | SENAE |

#### 2.2. SOLICITANTE (REPRESENTANTE LEGAL):

- a. Seleccionar Elaboración de Solicitud
- b. Seleccionar Documentos de Acompañamiento
- c. Seleccionar Listado de Documento de Acompañamiento

| Ventanilla Única Ecuatoriana<br>Auncloi de Conseco Elester |                              | *                                 |
|------------------------------------------------------------|------------------------------|-----------------------------------|
| Elaboración de Solicitud                                   | Proceso de Solicitu          | id Soporte                        |
| Documentos de Acompañami 🕨                                 | Listado de Documento de A    | Acompañamiento                    |
| Documentos de Soporte                                      | Admin de DCP                 |                                   |
| ▹ AVISOS DE LAS ENTIDADE                                   | Mis Formularios<br>Favoritos | Listado de Trámites<br>Pendientes |

- d. Llenar los siguientes campos, seleccionando las opciones de las listas desplegables:
  - Institución: [ARCSA] Agencia Nacional de Regulación, Control y Vigilancia Sanitaria.
  - Documento: [129-AL-002-REQ-01] Solicitud de Inscripción de Registro Sanitario de Productos Alimenticios Nacionales.

| Listado de Documento ( | de Acompañamiento                                                                                                 |   |  |
|------------------------|----------------------------------------------------------------------------------------------------|---|--|
| Institución            | [ARCSA] AGENCIA NACIONAL DE REGULACION, CONTROL Y VIGILANCIA SANITARIA                                            | • |  |
| Documento              | Documento [129-AL-002-REQ-01] Solicitud de Inscripción de Registro Sanitario de Productos Alimentícios Nacionales |   |  |
| Subpartida Arancelaria | ٩                                                                                                    |   |  |
|                        |                                                                                                    |   |  |

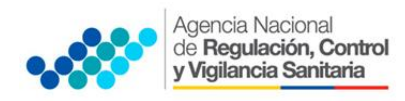

ANEXO 2

#### e. Seleccionar la opción Consultar.

| Listado de Documento de Acompañamiento |                                                                                                    |                          |  |  |  |
|----------------------------------------|----------------------------------------------------------------------------------------------------|--------------------------|--|--|--|
| Institución                            | [ARCSA] AGENCIA NACIONAL DE REGULACION, CONTROL Y VIGILANCIA SANITARIA                                  |                          |  |  |  |
| Documento                              | [129-AL-002-REQ-01] Solicitud de Inscripción de Registro Sanitario de Productos Alimentócios Nacionales |                          |  |  |  |
| Subpartida Arancelaria                 | 9                                                                                                    |                          |  |  |  |
| Búsqueda en Resultados                 | Institución 💌                                                                                           | Q Consultar <sub>P</sub> |  |  |  |

f. Una vez que aparezca el documento en el listado, seleccionar el mismo (se torna de color celeste)

| Info                                                                                                    | Información del Documento Mis Formularios Favoritos Resultado : 1 |                                                                                     |           |  |  |  |
|----------------------------------------------------------------------------------------------------|-------------------------------------------------------------------|-------------------------------------------------------------------------------------|-----------|--|--|--|
| No. Institución Código de<br>Decumento                                                                        |                                                                   | Código de<br>Documento                                                              | Documento |  |  |  |
| 1 ARCSA 129-AL-002-REQ-01 Solicitud de Inscripción de Registro Sanitario de Productos Alimenticios Nacionales |                                                                   | Solicitud de Inscripción de Registro Sanitario de Productos Alimentícios Nacionales |           |  |  |  |
|                                                                                                    |                                                                   |                                                                                     |           |  |  |  |

**g.** Seleccionar la opción **Solicitar**, ubicada en la parte inferior derecha de la pantalla, para acceder al formulario.

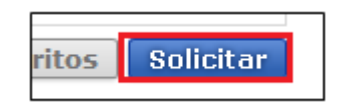

**h.** Generar el número de solicitud: Una vez seleccionado el formulario según proceso mencionado anteriormente se genera el número de solicitud haciendo clic en la opción Consultar.

| Laboración de Solici                                     | tud Proceso de Solicitud              |      | Soporte al Usuark                                             | D           | Proceso de Institució |
|----------------------------------------------------------|---------------------------------------|------|---------------------------------------------------------------|-------------|-----------------------|
| Solicitud de Inscripción de                              | Registro Sanitario de Productos i     | Alim | enticios Nacionales por lin                                   | ea de BPM   | 1                     |
| Outos de Solicitad                                       |                                       |      |                                                               |             |                       |
| Nimma de Spinhul                                         | concerne - 2013 Consultar             |      | + Fecha de Solisitud                                          | 06/03/2015  | 14                    |
| + Cuded de Solonue                                       | - Galaluin-                           |      |                                                               |             |                       |
| Datos de Solicitante                                     |                                       |      |                                                               |             |                       |
| · Gaultonide de Solotaria                                | C Parsona Jurídica: C Persona Natural |      | Normer's de Litertoficación de la<br>Empresa Substante (NorC) | 0993387221  | 003                   |
| • Tipo de Sobotante                                      | -Selajoin-I                           | 1.   | Cargo de Solotarie                                            |             |                       |
| Numbre a Kapin Social de<br>Estichante                   | PROMINAL S.A. B                       |      |                                                               |             |                       |
| · Representante Legal Substante                          | VUEDNHS-5                             |      |                                                               |             |                       |
| · Pais de Solutiente                                     | IECI ECUADON                          |      | · Proprieta da la Errgensa                                    | (001) AZUAN | 6 L+                  |
| · Cartón/Cuilid de la Emprana<br>Solicitaria             | [05240] QUENCA                        |      | · Patroquia de la Erroresa<br>Soluitarte                      |             |                       |
| · Gracción de la tropase<br>Solicitario                  | TEST ADOR                             |      |                                                               |             |                       |
| · Norther de Solutions                                   | VLEDHER                               |      |                                                               |             |                       |
| • Teléfona de Solutaria                                  | 0425349464                            |      | fax in Solution                                               | 0424710208  |                       |
| * Germe Dadidision da                                    | CORRECORVE DEV. DEV.                  |      | · Normann die Permise de<br>Successionente die Universit      |             |                       |
| Cutos de Titular 🔄 Es la muma infermación del sulicitari |                                       | ate' |                                                               |             |                       |
| Titular de Produzio                                      |                                       |      |                                                               |             |                       |
| + Falls de Titular de Prisbuite                          | - Seleccion                           |      | . Guded del Tituler de Producto                               |             |                       |

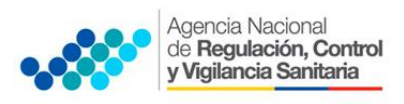

Al seleccionar la opción Consultar se obtiene el número de solicitud del trámite.
 Con este número el usuario podrá realizar el seguimiento de su solicitud.

| egistro Sanitario de Productos Aliment |   |      |          |   |     |  |
|----------------------------------------|---|------|----------|---|-----|--|
| .009976                                | Ŧ | 2014 | 00000317 | Ρ | • F |  |
| P-112-                                 |   |      |          |   |     |  |

j. Una vez generado el trámite se debe enviar el formulario de solicitud al *Responsable técnico* para que complete todos los campos requeridos en el formulario, seleccionando la opción **Enviar al responsable técnico**, ubicada en la parte inferior del formulario.

| Guardar Temporal Traer      | Enviar al Responsable Técnico | Ver Borrado | r |
|-----------------------------|-------------------------------|-------------|---|
| VALIDADA DE PRODUCTO TERMI  |                               | 0           | ٣ |
| IVALENCIA FARMACEUTICA EN ( |                               | 0           |   |
| OS Y COLORANTES (COLORIND   |                               | 0           |   |

k. Para continuar se debe ingresar el RUC del Responsable técnico y hacer clic en la opción Consultar.

| Responsable Técnico |                        | ×                |
|---------------------|------------------------|------------------|
| * RUC               | 1802632750001          | Consultar        |
|                     |                        | <u></u>          |
| Razón Social        | VELASCO MINO JOSE LUIS |                  |
|                     |                        |                  |
|                     |                        | Confirmar Cerrar |

- I. Hacer clic en el botón Confirmar para continuar
- **m.** Se desplegara una ventana donde se debe confirmar si desea continuar o no con el proceso.

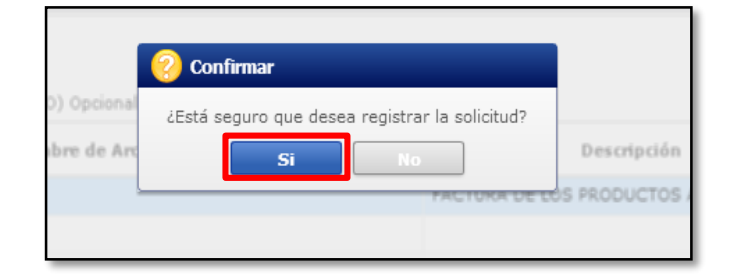

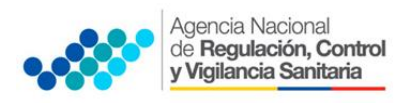

**n.** A continuación aparecerá una ventana en donde se debe realizar la firma electrónica del documento, mediante el TOKEN respectivo.

| ()                                                                                        | 44                                                                                                    |                 | and.                |
|-------------------------------------------------------------------------------------------|----------------------------------------------------------------------------------------------------|-----------------|---------------------|
| X SENA                                                                                    | 4E                                                                                                    | 1               |                     |
| biación de Certificació                                                                   | ân .                                                                                                    |                 |                     |
| • 💼 •                                                                                     | 8                                                                                                    | • 🚍             | • 🔂                 |
| Token Dece                                                                                | Renovible Anacerage T                                                                                     | sken. Deco dure | Sio-Token           |
|                                                                                           |                                                                                                    |                 |                     |
|                                                                                           |                                                                                                    |                 |                     |
|                                                                                           |                                                                                                    |                 |                     |
|                                                                                           |                                                                                                    |                 |                     |
|                                                                                           |                                                                                                    |                 |                     |
|                                                                                           |                                                                                                    |                 |                     |
| En caso de no encon<br>os datos de la caráfica                                            | ttar le certificación, utilice<br>ición elegida                                                           | P Jrace Delos   | de la certificación |
| En caso de no encon<br>os datos de la contifica<br>No exer                                | itar le certificación, utilice<br>ción elegide<br>rie la certificación elegida.                           | P Junez Delos   | ée la certificación |
| En caso de no encon<br>os dotos de la contrica<br>No caso<br>Organia                      | trær le certificación, utilice<br>ción elegide<br>tre le certificación elegide.<br>28000 i l              | PlanetOnton     | de la certificación |
| En caso de no encon<br>in datos de la contiños<br>Por cest<br>Organo<br>Nece dura Vegenci | itrar la certificación, utilice<br>ición elegida<br>Ite la certificación elegida.<br>3800n i<br>a 188do i | P Inec Dates    | de la certificación |
| En caso de no encom<br>si detes de la centrifo<br>Rece dura<br>Vegeno<br>anteseña :       | itrar la certificación, utilice<br>ción elegida<br>ria la certificación elegida<br>asolón i<br>a talado : | P Trace Color   | de la certificación |

**o.** Se desplegara una ventana de "Contraseña de Token" y se elegirá la opción de acuerdo al modelo de token correspondiente y se dará clic en confirmar

|     | SENAE                                                                                                    |                                                                                    |
|-----|----------------------------------------------------------------------------------------------------|------------------------------------------------------------------------------------|
|     | Contras                                                                                                    | eña del Token                                                                      |
|     | Información para instalar el prog                                                                                                    | rama de ejecución del Token                                                        |
|     | Nonbre de Driver                                                                                                    | Información de Driver                                                              |
| ł   | Ecuador key<br>Ecuador etoken<br>Ecuador etoken                                                                                      | C:/Windows/SysWOW64/dkdk2<br>C:/Windows/SysWOW64/eTPK<br>Diser on esta instaliabil |
| L   | Elija el Token y dele al boton "<br>Si no encuentra el Token en la                                                                   | confirmar".<br>Ista de elección                                                    |
|     | Elja el Token y dele al boton "<br>Si no encuentra el Token en la<br>installe el programa de ejecuci<br>Installar el programa de eje | confirmar".<br>Ista de elección<br>in.<br>succión                                  |
| Con | Elja el Token y dele al boton '<br>Si no encuentra el Token en la<br>instale el programa de ejecuci<br>Instalar el programa de eje   | confirmer".<br>Iata de elección<br>in.<br>coolón<br>confirmar cancelar             |

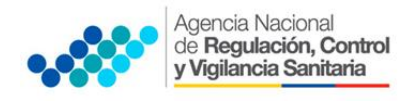

p. Ingresar la contraseña del token y dar clic en Aceptar

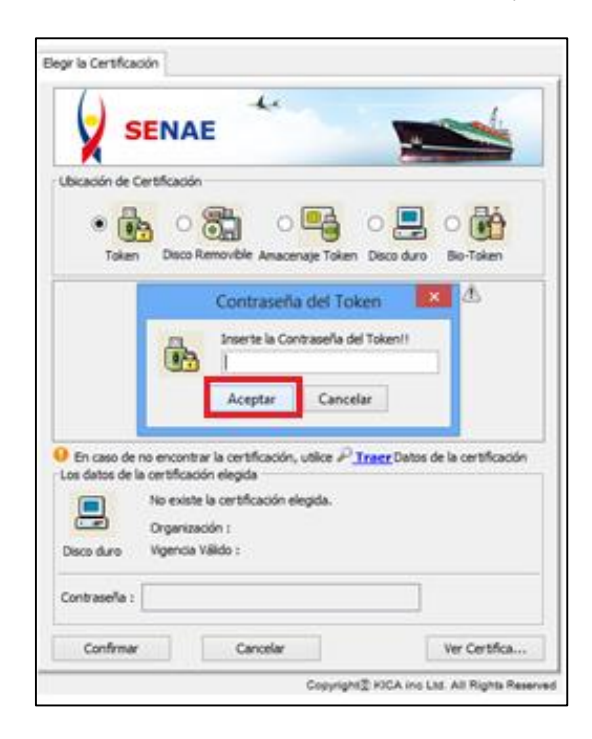

**q.** Una vez realizado el paso anterior se despliega la siguiente ventana, en la cual seleccionamos la opción **Confirmar.** 

| ()                                                   |                                                                                        | -he                                                                             |                                        | - 1                   |
|------------------------------------------------------|----------------------------------------------------------------------------------------|---------------------------------------------------------------------------------|----------------------------------------|-----------------------|
| V :                                                  | SENAE                                                                                  |                                                                                 |                                        |                       |
| Bicación de                                          | Certificación                                                                          |                                                                                 | (                                      |                       |
|                                                      | 1 (7)                                                                                  |                                                                                 | -                                      | - Bi                  |
|                                                      |                                                                                        |                                                                                 | - e 🔚                                  |                       |
| Toke                                                 | n Disco Rem                                                                            | novible Amacenaj                                                                | e Token Disco dun                      | Bio-Token             |
| Us                                                   | ario                                                                                   | Casificación                                                                    | Váldo Hasta                            | Emisor                |
|                                                      |                                                                                        |                                                                                 |                                        |                       |
|                                                      |                                                                                        |                                                                                 |                                        |                       |
|                                                      |                                                                                        |                                                                                 |                                        |                       |
|                                                      |                                                                                        |                                                                                 |                                        |                       |
|                                                      |                                                                                        |                                                                                 |                                        |                       |
|                                                      |                                                                                        |                                                                                 |                                        |                       |
|                                                      |                                                                                        |                                                                                 |                                        |                       |
|                                                      |                                                                                        |                                                                                 |                                        |                       |
| En caso d                                            | e no encontrar l                                                                       | la certificación, uti                                                           | lice P <u>Traer</u> Deto               | s de la certificación |
| En caso di<br>os datos de                            | e no encontrar l<br>la certificación                                                   | la certificación, uti<br>elegida                                                | lice P <u>Iraer</u> Deto               | s de la certificación |
| En caso d<br>os datos de                             | e no encontrar l<br>la certificación<br>No existe la                                   | la certificación, uti<br>elegida<br>certificación elegi                         | ice P <u>Traer</u> Dato<br>da.         | s de la certificación |
| En caso di<br>os datos de                            | e no encontrar la<br>la certificación<br>No existe la<br>Organizació                   | la certificación, us<br>elegida<br>certificación elegi<br>n :                   | lice P <mark>Iracer</mark> Dato<br>da. | s de la certificació  |
| En caso d<br>os datos de                             | e no encontrar la<br>la certificación<br>No existe la<br>Organizació<br>Vigencia Villi | la certificación, uti<br>elegida<br>certificación elegi<br>n :<br>ido :         | ice P <u>Traer</u> Dato<br>da.         | s de la certificación |
| En caso d<br>os datos de<br>Disco dura               | e no encontrar la<br>la certificación<br>No existe la<br>Organizació<br>Vigencia Váli  | la certificación, uti<br>elegida<br>certificación elegi<br>n :<br>i i<br>i de : | ice P <u>Traer</u> Dato<br>da.         | s de la certificación |
| En caso d<br>os datos de<br>Deco dura<br>Contraseña  | e no encontrar la<br>la certificación<br>No existe la<br>Organizació<br>Vigencia Váli  | la certificación, uti<br>elegida<br>certificación elegi<br>n :<br>ide :         | lice P <u>Tracer</u> Data<br>da.       | s de la certificació  |
| En caso d<br>os datos de<br>Deco dura<br>Contrasella | e no encontrar la<br>la certificación<br>No existe la<br>Organizació<br>Vigencia Váli  | la certificación, ut<br>elegida<br>certificación elegi<br>n :<br>ido :          | lce P <u>Iraer</u> Deto<br>de,         | s de la certificación |

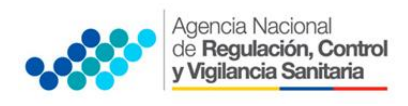

**r.** Ingresado todos los campos, se hace clic en el botón **Registrar**, ubicado en la parte inferior derecha.

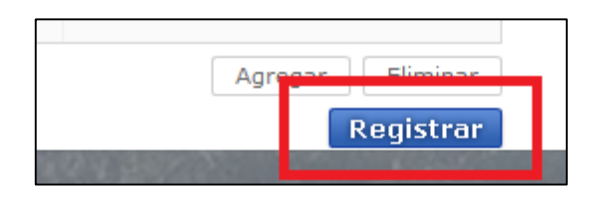

s. Finalmente digitar Aceptar para terminar el proceso de firma electrónica.

## 2.3 PROCEDIMIENTO PARA ELABORAR LA SOLICITUD DE REGISTRO SANITARIO DE ALIMENTOS PROCESADOS NACIONALES (RESPONSABLE TÉCNICO).

- a. Ingresar al portal web de la VUE.
- b. Seleccionar Proceso de Solicitud
- c. Seleccionar Funciones de Conveniencia
- d. Seleccionar Actualidad de procesamiento de solicitud (Usuario)

| r |                                                                     |                                                                                                    |                                      |
|---|---------------------------------------------------------------------|----------------------------------------------------------------------------------------------------|--------------------------------------|
|   | Proceso de Solicitud                                                | Soporte al Usuario                                                                                 | Proceso de Inst                      |
| > | Pago-e   >     Admin Empresas   >     Funciones de Conveniencia   > | Actualidad de Procesamiento de S                                                                   | Solicitud(Usuario) <sup>C</sup> arti |
|   | 65                                                                  | Personanzación de la configuració<br>Listado de Almacenamiento Temp<br>Listado de Documento Previo | on de correo-e<br>loral<br>D         |

- e. Una vez ingresado, en la opción Número de Identificación de Solicitante, se debe seleccionar Responsable Técnico.
- f. A continuación seleccionar Consultar y aparecen todas las solicitudes para revisar.

| Elaboración de Solio                       | citud                   | Proceso de Solici                     | tud    | Soporte al Usuar                  | io   | Proceso de Institució |
|--------------------------------------------|-------------------------|---------------------------------------|--------|-----------------------------------|------|-----------------------|
| ctualidad de Procesamie                    | e <mark>nto de S</mark> | olicitud                              |        |                                   |      |                       |
| Número de Identificación de<br>Solicitante | Respons                 | able Técnico 👻 RUC                    |        | ▼ 0991287221001                   |      |                       |
| Código de OCEs                             | Todo                    |                                       | *      | Estado de Procesamiento           | Todo | -                     |
| Categoría de Trabajo                       | Todo                    |                                       | •      |                                   |      |                       |
| Institución                                | Todo                    |                                       |        |                                   |      | -                     |
| Documento                                  | Todo                    |                                       |        |                                   |      | -                     |
| Número de Solicitud                        |                         |                                       |        | Número Otorgado de<br>Certificado |      |                       |
| Fecha de Solicitud                         | Mes                     | <ul> <li>28/04/2014 28/05/</li> </ul> | 2014 🔳 |                                   |      |                       |
| Búsqueda en Resultados                     | Número                  | de Solicitud 🔻                        |        |                                   |      | Consultar 🖉           |
|                                            |                         |                                       |        |                                   |      |                       |

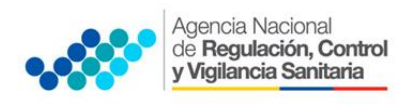

ANEXO 2

PROCESO PARA LA INSCRIPCIÓN DE REGISTRO SANITARIO DE PRODUCTOS ALIMENTICIOS NACIONALES POR LÍNEA DE PRODUCCIÓN CON CERTIFICADO DE OPERACIÓN SOBRE LA BASE DE BUENAS PRÁCTICAS DE MANUFACTURA A TRAVÉS DE VENTANILLA ÚNICA ECUATORIANA (VUE)

**g.** Hacer clic en la solicitud (se torna de color celeste) y presionar la opción **Ver Original**, para acceder al formulario de solicitud

| R   | esulta | ado : 2                  |                                   |                       |                          |               |                                     | -   |
|-----|--------|--------------------------|-----------------------------------|-----------------------|--------------------------|---------------|-------------------------------------|-----|
|     | No.    | Número de Solicitud      | Estado de Procesamiento           | Fecha de<br>Solicitud | Categoría de Trabajo     | Institución   | Número de emisión de<br>certificado | Dc  |
| -   | 1      | 010000762014000002660    | Elaboración del Contonido Técnio  | 02/May/2014           | Decumento de Acompañamio | ADCEA         |                                     | 120 |
|     | 2      | 01009976201400000243P    | Elaboración del Contenido Técnico | 03/May/2014           | Documento de Acompañamie | r ARCSA       |                                     | 129 |
| Т   |        |                          |                                   |                       |                          |               |                                     |     |
|     |        |                          |                                   |                       |                          |               |                                     |     |
| - 6 | <      |                          |                                   |                       |                          |               |                                     | •   |
| C   | 🔊 De   | escargar Excel           |                                   |                       |                          |               |                                     |     |
| ſ   | Infor  | mación de Documento      | Estado de Documento               |                       |                          |               |                                     |     |
|     |        |                          |                                   |                       |                          |               | Ver Origina                         | sl₽ |
|     | Núm    | ero de Identificación de | 0991287221001                     | Cate                  | goría de Trabajo         | OCUMENTO DE A | COMPAÑAMIENTO                       |     |

- **h.** Llenar los campos del formulario de solicitud de acuerdo a los requerimientos solicitados.
- i. En la parte inferior del formulario de solicitud aparece la opción **Documento Adjunto**, opción mediante la cual se deberá adjuntar escaneados\* los requisitos establecidos, haciendo clic en el símbolo **O**.

| Documento<br>Resultado :<br>Condición : | Adjunto<br>0<br>(* ) Obligatorio, (+) Condicional, (0) Opcional |   |             | Tamaño de Archivo : O(KB)    |
|-----------------------------------------|-----------------------------------------------------------------|---|-------------|------------------------------|
| Condición                               | Nombre de Archivo                                               |   | Descripción | Número de<br>Archivo Adjunto |
| 1.1                                     | IFORMULA CUALI-CUANTITATIVA DEL PRODUCTO FINAL                  |   |             |                              |
| 1.1                                     | DECLARACION DEL CUMPLIMIENTO DE LA NORMA TECNICA                |   |             | 0                            |
| 1.1                                     | DISEÑO DE ETIQUETA O ROTULO DEL O LOS PRODUCTOS                 | e |             | 0                            |
| 1.1                                     | DECLARACION DEL TIEMPO DE VIFA UTIL DEL PRODUCTO                |   |             | 0                            |
| 1.1                                     | DESCRIPCION E INTERPRETACION DEL CODIGO DE LOTE                 | N |             | 0                            |

NOTA 1: Tomar en cuenta los siguientes aspectos ubicados en la columna Condición:

- (\*) Campo obligatorio.
- (+) Campo condicional.
- (o) Campo opcional.
- **NOTA 2:** Si el usuario requiere que se haga la revisión de los documentos, tiene que hacer una carta a la Agencia solicitando la revisión de los mismos.
  - j. Una vez ingresado todos los campos, se hace clic en el botón **"Enviar"**, para que la solicitud sea enviada al Representante Legal.

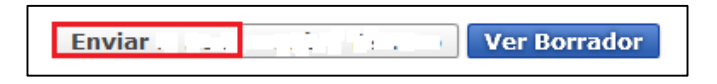

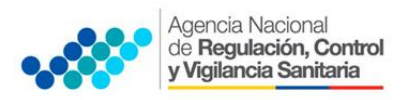

ANEXO 2

PROCESO PARA LA INSCRIPCIÓN DE REGISTRO SANITARIO DE PRODUCTOS ALIMENTICIOS NACIONALES POR LÍNEA DE PRODUCCIÓN CON CERTIFICADO DE OPERACIÓN SOBRE LA BASE DE BUENAS PRÁCTICAS DE MANUFACTURA A TRAVÉS DE VENTANILLA ÚNICA ECUATORIANA (VUE)

- **2.4** Realizado el Procedimiento de solicitud por parte del responsable técnico, el representante legal, deberá continuar con el proceso, ingresando al portal web de la VUE.
  - a. Seleccionar Proceso de Solicitud
  - b. Seleccionar Funciones de Conveniencia
  - c. Seleccionar Actualidad de procesamiento de solicitud (Usuario)
  - d. Una vez ingresado en el formulario, en la opción Número de Identificación de Solicitante seleccionar Solicitante.
  - e. En la opción Estado de procesamiento seleccionar Elaboración del Contenido Técnico Realizada.

| Elaboración de Solic                                            | itud          | Proceso de Solicito  | bu | Soporte al Usuari                 | o     | Proceso de Institució                   |
|-----------------------------------------------------------------|---------------|----------------------|----|-----------------------------------|-------|-----------------------------------------|
| Actualidad de Procesamie                                        | nto de Solici | tud                  |    |                                   |       |                                         |
| <ul> <li>Número de Identificación de<br/>Solicitante</li> </ul> | Solicitante   | ▼ RUC                |    | • 0991287221001                   |       |                                         |
| Código de OCEs                                                  | Todo          |                      | -  | Estado de Procesamiento           | [090] | Elaboración del Contenido Técnico Rea 💌 |
| Categoría de Trabajo                                            | Todo          |                      | -  |                                   | -     |                                         |
| Institución                                                     | Todo          |                      |    |                                   |       | -                                       |
| Documento                                                       | Todo          |                      |    |                                   |       | •                                       |
| Número de Solicitud                                             |               |                      |    | Número Otorgado de<br>Certificado |       |                                         |
| Fecha de Solicitud                                              | Mes 🔻 28      | 3/04/2014 🔳 28/05/20 | 14 |                                   |       |                                         |
| Búsqueda en Resultados                                          | Número de So  | licitud 🔻            |    |                                   |       |                                         |

- f. A continuación seleccionar Consultar de modo que aparezcan todas las solicitudes.
- **g.** Hacer clic en la solicitud requerida (se torna de color celeste) y presionar la opción **Ver Original**, para acceder al formulario de solicitud.

| Bús    | squeda en Resultados      | Número de Solicitud 👻             |             |                          | ]             | Q Consulta           | ur,o |
|--------|---------------------------|-----------------------------------|-------------|--------------------------|---------------|----------------------|------|
| Result | tado : 1                  |                                   |             |                          |               |                      | ~    |
| No.    | Número de Solicitud       | Estado de Procesamiento           | Fecha de    | Categoría de Trabajo     | Institución   | Número de emisión de | Dc   |
| 1      | 01009976201400000243P     | Elaboración del Contenido Técnico | 03/May/2014 | Documento de Acompañamie | ARCSA         |                      | 129  |
|        |                           |                                   |             |                          |               |                      |      |
|        |                           |                                   |             |                          |               |                      |      |
|        |                           |                                   |             |                          |               |                      |      |
| •      |                           |                                   |             |                          |               |                      | •    |
|        | Descargar Excel           |                                   |             |                          |               |                      |      |
| Info   | rmación de Documento      | Estado de Documento               |             |                          |               |                      |      |
|        |                           |                                   |             |                          |               | Ver Origina          | Qle  |
| Núr    | nero de Identificación de | 0991287221001                     | Cate        | goría de Trabajo D       | OCUMENTO DE A | COMPAÑAMIENTO        | _    |

**h.** Escoger la opción **Ver borrador** en la parte inferior, para revisar la solicitud y verificar los datos ingresados.

| ORGANICO    | PARA PRODI | JCTOS ORGANICOS, SE PRESENTARA | 0      | •      | _ |
|-------------|------------|--------------------------------|--------|--------|---|
|             |            | Enviar al Responsable Técnico  | Ver Bo | rrador |   |
| all all all |            |                                |        |        |   |

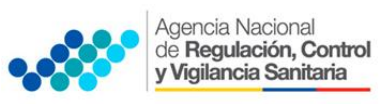

ANEXO 2

PROCESO PARA LA INSCRIPCIÓN DE REGISTRO SANITARIO DE PRODUCTOS ALIMENTICIOS NACIONALES POR LÍNEA DE PRODUCCIÓN CON CERTIFICADO DE OPERACIÓN SOBRE LA BASE DE BUENAS PRÁCTICAS DE MANUFACTURA A TRAVÉS DE VENTANILLA ÚNICA ECUATORIANA (VUE)

i. Una vez revisado el formulario, hacer clic en el botón Registrar, para que la solicitud sea enviada a la Agencia Nacional de Regulación, Control y Vigilancia Sanitaria (en el sistema ECUAPASS debe cambiar el estado de solicitud enviada a receptada). Para realizar ésta operación se debe firmar electrónicamente el documento, mediante el uso del TOKEN respectivo.

|     |                                  |                   | 1                                   | /er Historial | Mis Info P | Info Aprobador en Cert.Digital |
|-----|----------------------------------|-------------------|-------------------------------------|---------------|------------|--------------------------------|
| No. | Estado de Procesamiento          | Documento         | Fecha y Hora de Estado<br>Documento | o de          | Núm        | ero de Solicitud               |
| 4   | Pago Autorizado                  | 129-AL-002-REQ-01 | 14/May/2015 17:59:4                 | 9             | 16912      | 70320150000063P                |
| з   | Solicitud Enviada                | 129-AL-002-REQ-01 | 14/May/2015 17:52:3                 | 15            | 16912      | 70320150000063P                |
| 2   | Elaboración del Contenido Técnio | 129-AL-002-REQ-01 | 14/May/2015 17:36:1                 | 9             | 16912      | 70320150000063P                |
| 1   | Elaboración del Contenido Técnio | 129-AL-002-REQ-01 | 14/May/2015 13:46:1                 | 5             | 16912      | 70320150000063P                |

- **j.** Ingresada la solicitud, automáticamente se despliega el Pago Autorizado el cual se deberá imprimir y realizar la cancelación del valor correspondiente.
- **k.** Una vez que la solicitud se encuentre en estado **Pago Confirmado,** se emitirá el Certificado de Registro Sanitario correspondiente.
- I. La solicitud será revisada por la **ARCSA** únicamente cuando el usuario lo haya solicitado y de ser necesario se notificará la Subsanación para corrección de información en la misma (Una vez que se haya realizado el pago y la solicitud se encuentre como pago confirmado)
- **m.** Si no hay observaciones a la solicitud o cuando se haya subsanado las observaciones, se emitirá el **Certificado de Registro Sanitario** correspondiente.
- NOTA 1: La solicitud ingresada para la obtención de Registro Sanitario por línea de BPM es validada automáticamente por el sistema cuando se ingresa correctamente el número de **Permiso de Funcionamiento de la planta certificada con BPM,** como consta en el certificado emitido por la ARCSA y el **RUC** de la empresa.
- **NOTA 2**: En el caso de Maquila, cuando el fabricante tiene certificado de BPM el sistema le reconoce automáticamente al ingresar el Permiso de Funcionamiento y el RUC, en caso de que el fabricante no tenga el certificado de BPM no podrá optar para la inscripción del Registro sanitario por línea de BPM.

**IMPORTANTE:** Al obtener el Certificado de Registro Sanitario se entenderá que el usuario externo conoce la legislación ecuatoriana y que la falsificación, ocultación o inexactitud de los datos declarados dará lugar a sanciones administrativas y de cualquier otra índole legal que proceda en el caso de comprobarse falsedad en el control posterior que realice la ARCSA en base a sus atribuciones y facultades.